## Exporter les camps de ton Unité

| Pour toute question, n'hésite pas à contacter <u>scribe@guides.be</u> ou le Carricl                                                                                                    | < au 02/538.40.70.                                                  |  |  |
|----------------------------------------------------------------------------------------------------|---------------------------------------------------------------------|--|--|
| Clique sur equides 1° = User - Animateur N                                                                                                    | /                                                                   |  |  |
| Célectionne enquite « <b>Comne d'été</b> »                                                                                                    |                                                                     |  |  |
| Gestion des évènements                                                                                                    | Rechercher un menu Q                                                |  |  |
| X                                                                                                    | TOUS LES MENUS     Gestion des évènements                           |  |  |
| Tu arriveras sur la liste des camps de ton Groupe. Sélectionne, d'un clic droit, le                                                                                                    | Gestion du groupe premier camp de la liste :                        |  |  |
| S Accueil X Camps d'été X<br>Camps d'été                                                                                                    | Q MyGuides 7 = User - Animateur V                                   |  |  |
| C1         C3         Groupe         Nom         Clé de recherche           Z2/02_ZZ/02         Les poussières d'étoile_ZZ/02/A/A         Camp - 2022         CET-2022-037857         Clique sur le bou | ☆ ♂ 面 面 ○         Ajout partenaire Local         ton pour entrer le |  |  |
|                                                                                                    | 111                                                                 |  |  |

Une fenêtre s'ouvre ; sélectionne ensuite « **Exporter** » puis clique sur le format « **Export Excel** » afin d'exporter ton listing sous Excel :

| Actif | Unité        | Clé de recherche |    | Export: Assistant<br>41 ligne(s) exportée(s | déclaration    |               |
|-------|--------------|------------------|----|---------------------------------------------|----------------|---------------|
|       | 77/02 77/02  | CET-2023-038579  |    | ×I                                          |                |               |
|       | opier Ctrl+C | CET-2023-038366  |    | 12:10                                       |                |               |
| ) 🗹 E | xporter >    | Export CSV       | ut | Date de Fin                                 | Debut Pré-camp | Fin Post-camp |
| 12    | 77/02 77/02  | 5                |    | 10/07/2021                                  | 01/07/2021     | 15/07/2021    |
|       | 22/02_22/02  | Export Excel     |    | 15/07/2017                                  |                |               |
|       | ZZ/02_ZZ/02  | CET-2023-038574  |    | 31/08/2015                                  |                |               |
|       |              |                  |    | 15/07/2016                                  |                |               |